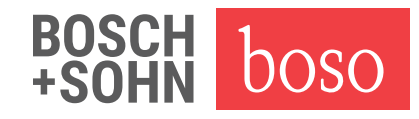

## Treiberinstallation Windows 8.1 (64 Bit) zur Inbetriebnahme des boso TM-2450

- 1. Ordner "D:\Driver\TM2450\Win8\64Bit\" öffnen
- 2. Rechtsklick auf "boso.cer" -> Zertifikat installieren (siehe Abb. 1)

| 📮 boso      | 08.06.2020.15:06         | Sicherheitszertifikat |
|-------------|--------------------------|-----------------------|
| boso_ucwxp  | Öffnen                   | Setup-Informatio      |
| <br>/// cdc | Zertifikat installieren  | CAT-Datei             |
| 💐 DPInst    | Zum Startmenü hinzufügen | Anwendung 1.0.        |
|             | Öffnen mit               | -                     |
|             | Senden an                | •                     |
|             | Ausschneiden             |                       |
|             | Kopieren                 |                       |
|             | Verknüpfung erstellen    |                       |
|             | Löschen                  |                       |
|             | Umbenennen               |                       |
|             | Eigenschaften            |                       |
|             |                          | Abb. 1                |

Im "Willkommen"-Fenster "Lokaler Computer" auswählen (siehe Abb. 2)

| Willkommen                                                                                                    |
|----------------------------------------------------------------------------------------------------|
| Dieser Assistent hilft Ihnen beim Kopieren von Zertifikaten, Zertifikatvertrauenslisten und<br>-sperrilsten vom Datenträger in den Zertifikatspeicher.                                                                                                    |
| Ein von einer Zertifizierungsstelle ausgestelltes Zertifikat dient der Identitätsbestätigung.<br>Es enthält Informationen für den Datenschutz oder für den Aufbau sicherer<br>Netzwerkverbindungen. Ein Zertifikatspeicher ist der Systembereich, in dem Zertifikate<br>gespeichert werden. |
| Speicherort<br>Aktueller Benutzer<br>Bit Jelie Group tag                                                                                                    |
| Klicken Sie auf "Weiter", um den Vorgang fortzusetzen.                                                                                                    |
|                                                                                                    |

- 3. "Weiter"
- 4. Im "Zertifikatspeicher"-Fenster auf "Durchsuchen" klicken

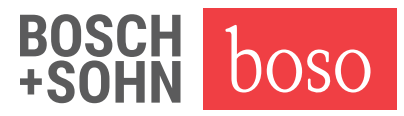

- 5. "Vertrauenswürdige Stammzertifizierungsstellen" auswählen, mit "OK" bestätigen (siehe Abb. 3)
- 6. "Weiter" (siehe Abb. 4)

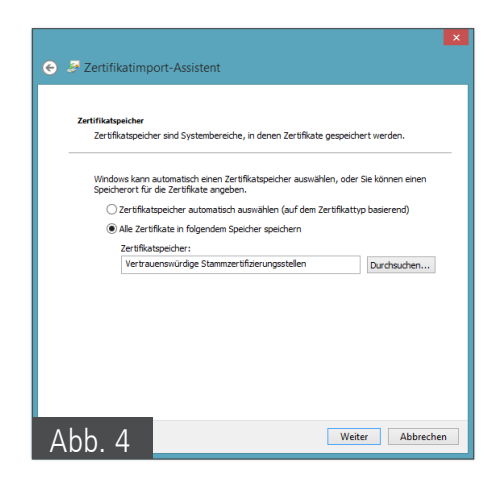

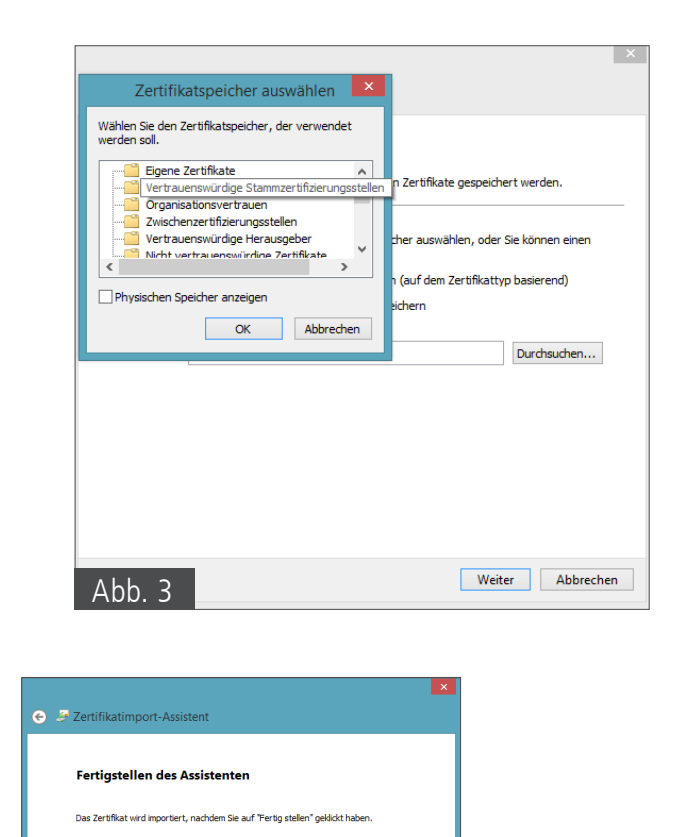

Fertig stellen Abbrechen

Abb. 5

- 7. "Fertig stellen" (siehe Abb. 5)
- 8. Fenster "Importvorgang war erfolgreich" erscheint
- 9. Rechtsklick auf DPInst -> als Administrator ausführen
- 10. Im "Willkommen"-Fenster "Weiter" klicken (siehe Abb. 6)
- 11. "Fertig stellen"

## **Treiber ist installiert**

Treiberinstallation Windows 8.1 (32 Bit)

- 1. Ordner D:\Driver\TM2450\Win8\32Bit\ öffnen
- 2. Rechtsklick auf DPInst -> als Administrator ausführen
- 3. Im "Willkommen"-Fenster "Weiter" klicken
- 4. "Fertig stellen"

## Treiber ist installiert

| Zertifika   | tspeicher                                                                        |                                            |                             |                  |                  |  |  |
|-------------|----------------------------------------------------------------------------------|--------------------------------------------|-----------------------------|------------------|------------------|--|--|
| Zert        | Zertifikatspeicher sind Systembereiche, in denen Zertifikate gespeichert werden. |                                            |                             |                  |                  |  |  |
| Win<br>Spei | dows kann ai<br>icherort für d                                                   | utomatisch einen 2<br>lie Zertifikate ange | ertifikatspeicher a<br>ben. | auswählen, oder  | Sie können einen |  |  |
| (           | ) Zertifikats                                                                    | peicher automatis                          | th auswählen (aut           | dem Zertifikatty | p basierend)     |  |  |
| (           | Alle Zertifi                                                                     | kate in folgendem                          | Speicher speicher           | n                |                  |  |  |
|             | Zertifikats                                                                      | speicher:                                  |                             |                  |                  |  |  |
|             | Vertraue                                                                         | enswürdige Stamm                           | zertifizierungsstel         | en               | Durchsuchen      |  |  |
|             |                                                                                  |                                            |                             |                  |                  |  |  |
|             |                                                                                  |                                            |                             |                  |                  |  |  |
|             |                                                                                  |                                            |                             |                  |                  |  |  |
|             |                                                                                  |                                            |                             |                  |                  |  |  |